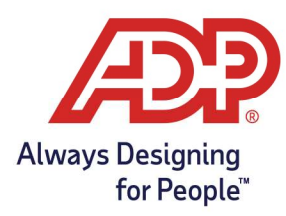

## ADP Time Kiosk -Enabling Voice Commands

## **Enabling Voice Commands**

**Note:** For employees to use voice commands they must be enrolled with **Facial Recognition** and the camera will be turned to an **always on state** 

1. Tap on the **menu button** in the bottom right of the ADP Time Kiosk [  $\bigcirc$  ]

2. This opens the navigation menu. Tap on the **Settings icon** [

- 3. Login with your ADP credentials when prompted
- 4. Scroll down and select the button for Allow employees to dictate how they'd like to record their

## time

| Settings                                                                                                    |                                                                                                    |
|----------------------------------------------------------------------------------------------------|----------------------------------------------------------------------------------------------------|
| Ceneral       System Information         Device Name       Brajamin's iPad         Dimetric Options ()       ()         ()       ()         ()       ()         ()       ()         ()       ()         ()       ()         ()       ()         ()       ()         ()       ()         ()       ()         ()       ()         ()       ()         ()       ()         ()       ()         ()       ()         ()       ()         ()       ()         ()       ()         ()       ()         ()       ()         ()       ()         ()       ()         ()       ()         ()       ()         ()       ()         ()       ()         ()       ()         ()       ()         ()       ()         ()       ()         ()       ()         ()       ()         ()       ()         ()       () | 0                                                                                                    |
|                                                                                                    | Sectings   Second Section Section Sect |

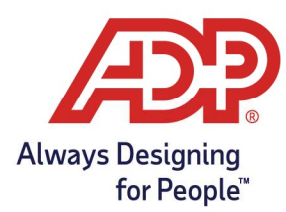

## ADP Time Kiosk -Enabling Voice Commands

5. A confirmation popup will appear. Read through the requirements and tap Got It! when you're ready

|   | ⊗ Settings                                                                                                    |   |
|---|----------------------------------------------------------------------------------------------------|---|
| • | Openal System Information     Openal Openal     Openal Openal     Openal Openal     Openal Openal     Openal Openal     Openal Openal     Openal This option will set your camera to an "always on" state, allowing employees to approach the ADP Time Kiosk to authenticate using Facial Recognition. Once an employee has successfully authenticate using Facial Recognition. Once an employee has successfully authenticate using Facial Recognition. Once an employee has successfully authenticate using Facial Recognition. Once an employee has successfully authenticate using Facial Recognition. Once an employee has successfully authenticate using Facial Recognition. Once an employee has successfully authenticate using Facial Recognition. Once an employee has successfully authenticate using Facial Recognition. Once an employee has successfully authenticate using Facial Recognition. Once an employee has successfully authenticate using Facial Recognition. Once an employee has successfully authenticate using Facial Recognition. Once an employee has successfully authenticate using Facial Recognition. Once an employee has successfully authenticate using Facial Recognition. Once an employee has successfully authenticate using Facial Recognition. Once an employee has successfully authenticate using Facial Recognition. Once anter will be marked with a small microphone on the icon. If the action is not marked there could be options on screen that are not voice activated.   Image: download line download line download line download line download line download line download line download line download line download line download line download line download line download line download line download line download line download line download line download l | 0 |